## Connexion à pronote

1- Une fois sur la page du lycée, cliquez sur «PRONOTE »

| • Lycée                                        | Julliot de la Morandière                                                                                  |
|------------------------------------------------|----------------------------------------------------------------------------------------------------|
| ctivités pédagogiques Vie de l'établissement F | ormations générale et technologiques Formations professionnelles Les BTS Visite rapide                    |
| SUIVI PEDAGOGIQUE : besoin d'aide ?            | Actualités de la semaine                                                                                  |
| tamorandiere.assistance@gmail.com              | Bienvenue au lycée Juillot de La Morandière I                                                             |
| PRONÔTE "                                      |                                                                                                    |
| CEDISE ENT                                     | Protocole EPS rentrée 2020 : Pour consulter le protocole sanitaire mis en place pour l'EPS, cliquez ici ! |
| CERTISIC<br>Gro. édecation<br>de Normandie     | Campagne de BOURSES 2020/2021, pour avoir les dernières informations, cliquez-là !                        |
|                                                | LYCÉE GÉNÉRAL : POUR CONSULTER LA LISTE DES LIVRES POUR LA RENTREE 2020/2021, CLIQUEZ LA I                |
|                                                | LYCÉE PROFESSIONNEL : POUR CONSULTER LA LISTE DES LIVRES POUR LA RENTREE 2020/2021, CLIQUEZ ICI !         |
|                                                | NOTE AUX FAMILLES RENTREE 2020                                                                            |

2 – Choisissez « Parents » ou « élèves »

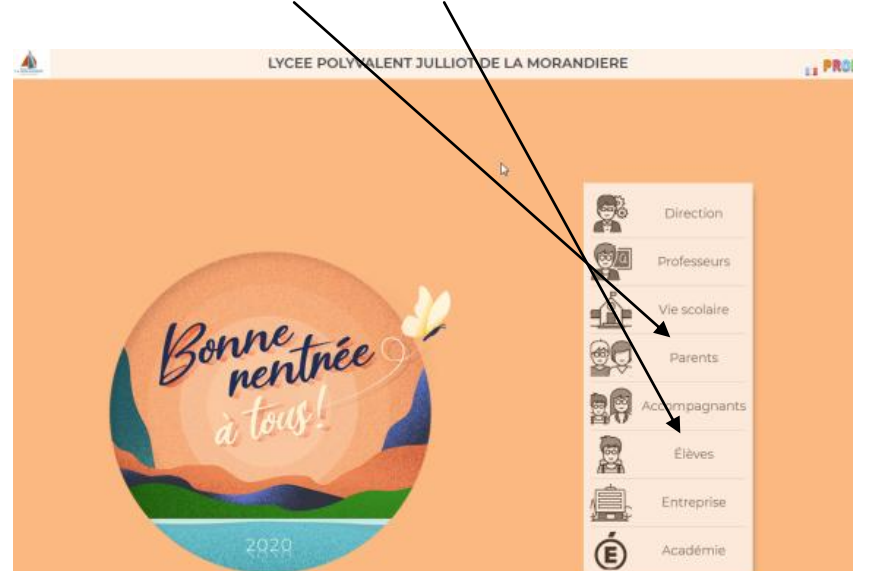

3 – Enregistrez votre identifiant et mot de passe reçus par mail ou courrier
(Lors de votre 1<sup>ère</sup> connexion, il vous sera demandé de modifier votre mot de passe. Nous vous remercions de bien le conserver)

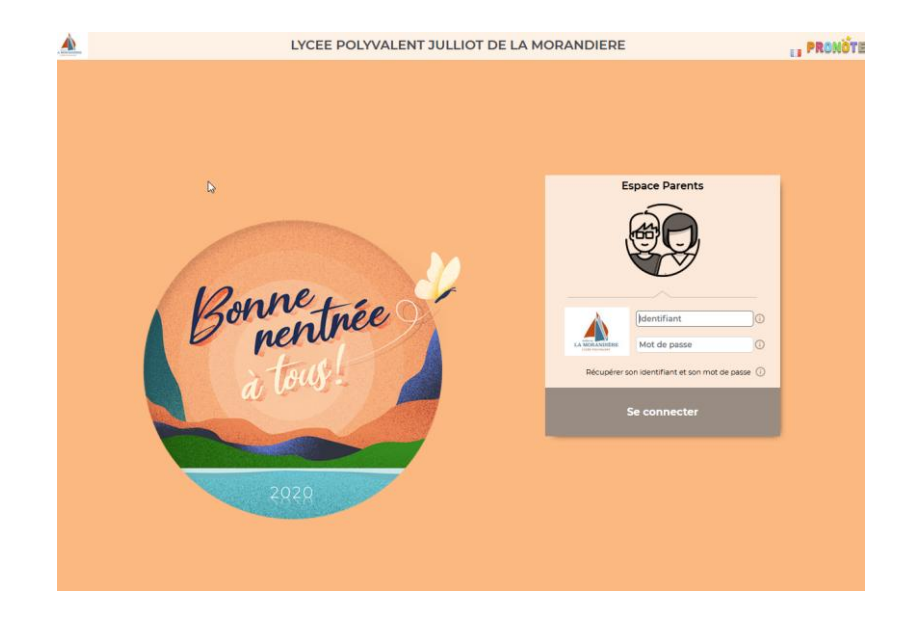

- L'accès à pronote vous permet de consulter :
  - L'EDT de votre enfant, ses absences ou retard, ses notes

## Et

de télécharger un certificat de scolarité dans l'onglet « Compte » puis document à télécharger (accès depuis l'espace parents ou élèves »